## パブーボンス勝手マニュアルパブーブがんてみよう

製作 アイソメ万太郎

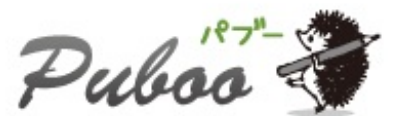

BOOK PUBLISHING PLATFORM by

近頃、めっきり電子書籍周辺が賑やかで「うかうかしていられない。このビッグウェーブに乗る しかない」などと思っていたのですが。

思っているだけで、インターネットのことは全然わからないし、そもそも具体的に何をしていい のかわからない……。

そんなときに見つけたのが、誰でも電子書籍を作って、売ることができるパブーのサービスで した。

「これなら、もしかして何とかなるんじゃね?」というわけで、パブーでいろいろやってみよう と思い立ったのですが......。

公式に用意されている<u>マニュアル</u>には、あまり詳細なことが書かれていませんでした。

マニュアル製作を仕事にしているせいか、どうしても詳細なマニュアルが欲しがってしまうので す(あったらあった、たぶん読むことはないんですが…)。

そこでパブーの画面を見ながら「このメニューバーでは何ができるんだ?」と、とりあえず操作 をしながらメモ書きしていました。

そうやってメモを書き留めていくうちに、けっこうな分量がたまってきました。

たまったメモを前にして「このメモを電子書籍として発行しちゃえば、ネタ出しと電子書籍の練 習の一石二鳥になるんじゃね?」ということで、まとめられたのが本書です。

本書では、パブーの公式マニュアルと重複する説明は基本的に省略しています。

ページの編集画面をメインに、主にテキストの編集や画像の挿入、表組みの作成について触れて いく予定です。

(本書を刊行後も随時バージョンアップしていきます)

パブーへの登録方法や、ブックやページ追加などについては公式マニュアルをご覧ください。 また、本書の内容は執筆時点でのパブーの挙動を元に書かれています。パブーのバージョンアッ プに伴い、本書と内容が異なる場合があります。

最後になりましたが、本書の内容はパブーのページ編集画面を操作しながら、気付いたことをメ モしたものがベースとなっています。

したがって仕様に基づいた記述ではありませんので、あらかじめご了承ください。 パブーの仕様に関するお問い合わせなどは、運営サイトへお訊ねください。

- 1. ページの編集画面
- 1-1. メニューバーの操作
- 1-2. メニューバーから選択できるフォント一覧
- 1-3. フォントのサイズ
- 1-4. [書式を解除する]の挙動
- 1-5. [元に戻す]と[やり直し]
- 2. 文字入力
- 3. 段落の扱い
- 3-1. 改行と改段落の挿入
- 3-2. 文字·段落の装飾
- 3-3. 文字に色を付ける
- 3-4. 複数の段落にまとめて文字の色を付ける
- 4. 円マークが文字化けする
- 5. URLを入力したときの挙動
- 6. ルビを振る

電子書籍の本文の入力は、ページの作成・編集画面で行います。

#### ページの作成・編集画面では、最初に[ウィジウィグエディター]による編集画面が表示されます。

| 本文 *                     |                                                                                                    |              |                         |             |             |             |             |              |              |               |             |            |          |                |
|--------------------------|----------------------------------------------------------------------------------------------------|--------------|-------------------------|-------------|-------------|-------------|-------------|--------------|--------------|---------------|-------------|------------|----------|----------------|
| в                        | Ι                                                                                                    | U            | s                       |             | Ξ           |             |             | Ŧ            | 1            |               | B           | Şź         | Z        | 🌉 画像を挿入する      |
| Font                     |                                                                                                    | •            | 1 -                     | Style       | •           | -20         | Ð           | C            |              |               |             |            |          |                |
| 電子 詞<br>のです<br>とはい       | 書籍周<br>けが。<br>いえ、ネ                                                                                                    | 辺が明<br> ・ットの | 辰やか <sup>-</sup><br>ことは | で「これ<br>全然わ | います?<br>からな | みもうカ<br>いし、 | いうかし<br>具体的 | していり<br>句こ何れ | うれない<br>をしてい | 1。この<br>161の) | )ビッグ<br>かわか | ウェー<br>らない | ブに乗<br>。 | るしかない」などと思っていた |
| そんな<br>「よし、<br>公式!:      | そんなときにネットで見つけたのが、誰でも電子書籍を作って、売ることができるパブーのサービスでした。<br>「よし、パブーでいろいろやってみよう!」と思い立ったのですが。<br>公式に用意されているマニュアルには、あまり詳細なことが書かれていませんでした。                                                                                                    |              |                         |             |             |             |             |              |              |               |             |            |          |                |
| そこで<br>そうや<br>溜まっ<br>ね?」 | 「よし、パブーでいろいろやってみよう!」と思い立ったのですが。<br>公式に用意されているマニュアルには、あまり詳細なことが書かれていませんでした。<br>そこで「このメニューバーでは何ができるんだ?」と、とりあえず操作をしながらメモ書きしていました。<br>そうやってメモを書き留めていくうちに、けっこうな分量が溜まってきました。<br>溜まったメモを前にして「このメモを電子書籍として発行しちゃえば、ネタ出しと電子書籍の練習の一石二鳥になるんじゃ<br>ね?」ということで、まとめられたのが本書です。 |              |                         |             |             |             |             |              |              |               |             |            |          |                |
| • н                      | TMLI                                                                                                    | ディター         | に切りを                    | あえる         |             |             |             |              |              |               |             |            |          | ///            |

ウィジウィグエディター

ワープロ感覚で文字の入力や画像の挿入ができ、メニューバーにあるボタンをクリックするだけで、HTMLタグを知らなくても簡単な文字・段落の修飾ができます。

ワープロやブログなどでおなじみの画面のためか、マニュアルには詳しいことは書かれていま せん。

(今後のバージョンアップで、画面が変わることも見越しているのかもしれません)

画面下の[HTMLエディターに切り替える]をクリックすると、HTMLタグを使って入力する画面になります。

| HTML EDITOR                                                                | 画像を挿入する                      |
|----------------------------------------------------------------------------|------------------------------|
| p>電子書籍周辺が賑やかで「これは自分もうかうかしていられない。<br>「が。                                    | 。このビッグウェーブに乗るしかない」などと思っていたので |
| p>とはいえ、ネットのことは全然わからないし、具体的に何をしてい。<br>n> ≤/n>                               | いのかわからない。                    |
| <br>:p>そんなときにネットで見つけたのが、誰でも電子書籍を作って、売<br>:p>「よし、パブーでいろいろやってみよう!」と思い立ったのですが | ることができるパブーのサービスでした。<br>。     |
| p>公式に用意されているマニュアルには、あまり詳細なことが書かれ<br>p>                                     | れていませんでした。                   |
| p>そこで「このメニューバーでは何ができるんだ?」と、とりあえず操<br>p>そうやってメモを書き留めていくうちに、けっこうな分量が溜まって     | 新作をしながらメモ書きしていました。<br>きました。  |
| p>溜まったメモを前にして「このメモを電子書籍として発行しらやえる<br>ユ?」ということで、まとめられたのが本書です。               | 1、不少出しと電士書籍の棟省の→石―鳥になるんしや    |
|                                                                            |                              |
|                                                                            |                              |
|                                                                            |                              |

HTMLエディター

こちらはHTMLを直接編集して、本文を入力していきます。

[ウィジウィグエディター]ではできなかった細かな設定ができます。

HTMLに習熟している方にオススメの編集方法……なのですが、パブーではちょっとしたクセがあるようです。

本書では、そのクセについても触れていきたいと思います。

#### 1-1.メニューバーの操作

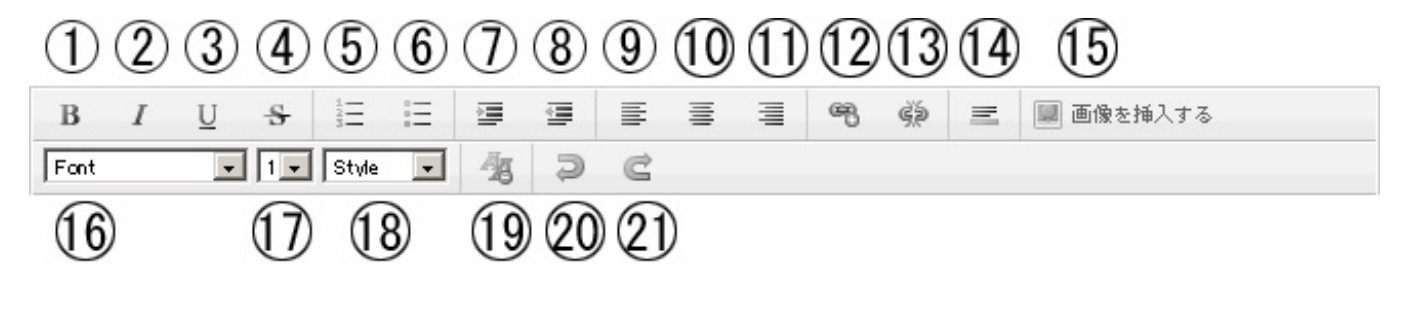

1.選択した文字を太字にします

2.選択した文字に斜体をかけます

3.選択した文字にアンダーラインを引きます

4.選択した文字に打ち消し線を引きます

5.選択した段落の頭に番号を振ったリストにします

6.選択した段落の頭に点を付けたリストにします

7.選択した段落にインデントを設定します(ボタンを押すごとにインデントが下がります)

8.選択した段落のインデントを解除します(ボタンを押すごとにインデントが戻ります)

9.選択した段落を左寄せにします

10.選択した段落を中央寄せにします

11.選択した段落を右寄せにします

12.選択した文字・画像にリンクを設定します

13.リンクを解除します

14.行中に横罫線を引きます

15.選択した箇所に画像を挿入します(画像の挿入に関しては別項にまとめる予定です) 16.選択した文字のフォントを設定します

・ヒラギノ明朝 Pro W6

・ヒラギノ明朝 Pro W3

- ・HGS明朝E
- ・メイリオ
- Osaka
- ・MSPゴシック
- Arial
- Georgia

sans-serif

17.選択した文字のサイズを変えます

18.選択した段落にと<h1>~<6>のタグを付けます。

(デフォルトの「Style」のままだと段落には何もタグが設定されない状態となります) 19.選択した文字の装飾を解除します

20.操作を一段階戻します

21.元に戻した操作をやり直します

1-2.メニューバーから選択できるフォント一覧

メニューバーから選択できるフォントの一覧です。 一応、それぞれのフォントをHTMLタグで設定していますが、お使いのハードウェアにインストー ルされているフォントによっては正しく表示されません。

フォントの説明は「<u>和文フォント大図鑑</u>」を参考にしました。 フォント名をクリックすると、「<u>和文フォント大図鑑</u>」の一覧表が表示されます。 フォントのイメージを見たいときは、こちらのサイトを参考にしてください。 (本当は、こちらでフォントイメージを用意したかったのですが、インストールされていないフ ォントもあって、こちらで用意できませんでした)

#### 和文フォント

<u>ヒラギノ明朝 Pro W6</u>

MacOSXからバンドルされているフォントです

<u>ヒラギノ明朝 Pro W3</u>

MacOSXからバンドルされているフォントです

<u>HGS明朝E</u> Microsoft Officeにバンドルされているフォントです

<u>メイリオ</u>

Windows Vistaからバンドルされているフォントです

<u>Osaka</u> MacOS 9.2.2までにバンドルされているフォントです

<u>MS Pゴシック</u> Windowsのシステムフォントです

## 欧文フォント

<u>Arial</u>

<u>Georgia</u>

<u>sans-serif</u>

[メニューバー]でフォントサイズを指定する場合、<font>タグの<size>属性で指定されます。 以下は、各々の数値を指定したときの目安です。

デフォルト(指定無し) <sup>1 あ</sup> 2 あ 3 あ 4 あ 5 あ 6 あ

# 7あ

[書式を解除する]は、あくまでも選択中の"文字"の装飾を解除します。

段落に設定されている書式は解除できません。

たとえば「ああ<strong>あ</strong>ああ」のような場合、段落中の文字「<strong> あ</strong>」に対して、書式解除を行うと<strong>タグが削除されます。

| Font    |            | - | 7 - | Parag   | raph 🗸 | Ag |  |
|---------|------------|---|-----|---------|--------|----|--|
| 1. 0114 |            | - |     | 1. 9.96 |        | 40 |  |
| + + 5   | <b>+</b> + |   |     |         |        |    |  |
| ወወጋ     | ጋወወ        |   |     |         |        |    |  |

| В    | Ι  | U | -5- |       | Ξ      | - | 141 |
|------|----|---|-----|-------|--------|---|-----|
| Font |    | - | 7 - | Parag | raph 💌 | 4 |     |
| ああっ  | ああ |   |     |       |        |   |     |

太字が解除される

しかし、「ああああある」のように段落内の文字を太くするという設定の場合は、[書式を解除する]では解除できません。

| В    | Ι   | U | 8   |       | i=     | - | 1.01 |
|------|-----|---|-----|-------|--------|---|------|
| Font |     | - | 7 - | Parag | raph 💌 | - |      |
| ああす  | あああ | 1 |     |       |        |   |      |

段落に書式が設定されている場合は解除できない

なお「<strong>ああああある</strong>」のようにタグにくくられていない(段落内にはない) 場合だと、書式の解除ができます。 この操作は、[ウィジウィグエディター]上での文字編集やメニューバーを使った書式の変更に対し て有効です。

[HTMLエディター]画面にはメニューバーがないので、この操作はできません。

また[HTMLエディター]画面に表示を切り替えて、再度[ウィジウィグエディター]戻った場合、それ までの操作を元に戻したり、やり直すことはできません。

## 「Style」を設定せずにテキストを入力する

[ウィジウィグエディター]を表示し、デフォルトの状態で文字を入力します。

| В    | Ι     | U | 5   |       | Ξ |   | - |
|------|-------|---|-----|-------|---|---|---|
| Font |       | - | 1 - | Style | - | 4 | Ð |
| あああ  | ああ    |   |     |       |   |   |   |
| ເນເນ | າປາປາ |   |     |       |   |   |   |
| 3333 | 66    |   |     |       |   |   |   |

文字を入力する

[HTMLエディター]でタグを見ると、入力したテキストには<br />
と以外のタグが付いていません。

| HTML EDITOR      |                            |
|------------------|----------------------------|
| あああああ<ਲ਼; />, ነ, | (, 1(, 1(, 1<br>br />ううううう |

改行するところに<br />タグだけが入っている

どうやら、段落か見出しの設定をせずに「Style」のままテキストを入力すると、テキストにはタ グが設定されないようです。

この場合、入力したテキストは個々の文字として振る舞い、"段落ではない"挙動をします。 これについては「3.段落の扱い」で後述します。

#### 段落を設定する

入力したテキストを選択し「Style」を「Paragraph」に設定します。

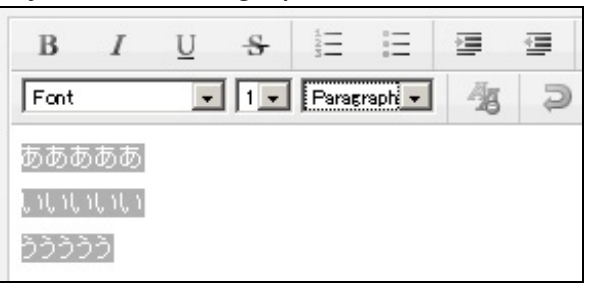

入力したテキストを選択して「Paragraph」を選択

[ウィジウィグエディター]では見た目が変わりませんが、[HTMLエディター]で表示すると選択した テキストが含まれる段落がタグで括られます。

ついでに改行の<br />タグは消えます。

| HTML EDITOR |                         |
|-------------|-------------------------|
| >ああああああ<    | p>l, 1l, 1l, 1l, 1))))) |
| テキスト        | ·がタグでくくられる              |

こうしてタグで括られたテキストは、段落として振る舞います。 これについては「3.段落の扱い」で後述します。

なお同様の操作で「Header1」~「Header6」に設定すると、<h1>~<h6>の見出しになります。

「2.文字入力」の操作方法によって「段落になっているテキスト」と「なっていないテキスト」の 状態のテキストを作ることができます。

「段落になっているテキスト」と「段落になっていないテキスト」とでは、メニューバーを使っ た文字装飾や操作方法に若干の違いが発生します。

| В    | Ι  | U   | 8    |       | Ξ  |     | - |
|------|----|-----|------|-------|----|-----|---|
| Font |    | -   | 1 -  | Style | •  | -20 | 0 |
| あああ  | ああ |     |      |       |    |     |   |
| あああ  | ああ |     |      |       |    |     |   |
| -    |    | 見た目 | は同じう | テキスト: | だが |     |   |
|      |    |     |      |       |    |     |   |

| -  HTML ED    | ITOR |  |
|---------------|------|--|
| *****         |      |  |
| തതതതത<br>പംഗം |      |  |
|               |      |  |

なお、私はHTMLのことは全くの素人で、かつパブーの仕様に関してはまったく知りません。 本章でまとめられている内容がHTMLの振る舞いとして妥当なのか、パブーの仕様にかなっている かどうかは全く分かりませんことを、あらかじめご了承ください。

下段のテキストは段落として扱われる

[ウィジウィグエディター]で改行や改段落を挿入する時の挙動が異なります。

「段落になっていないテキスト」は、任意の個所で[Enter]キーを押下すると、<br />タグが挿入され改行されます。

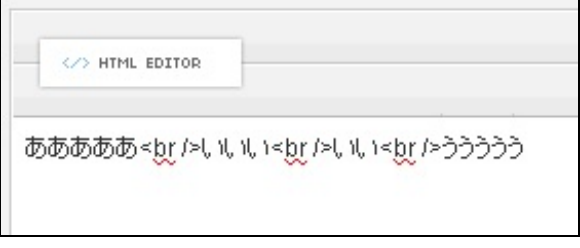

Enterキーを押下すると<br />タグが挿入される

「段落になっているテキスト」は、[Enter]キー押下時の挙動が異なります。 ・[Enter]キー タグが挿入され改段落される

| <-> HTML EDITOR |                  |
|-----------------|------------------|
| >ああああある, ነ, ነ   | , \ ,  \ううううく/p> |

Enterキーを押下するとタグが挿入される

・[Shift]キーを押しながら[Enter]キー <br />タグが挿入され改行される

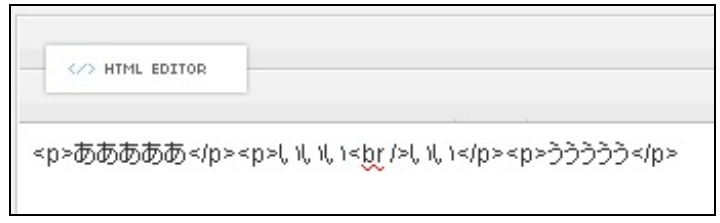

Shiftキーを押しながらだと<br />タグが挿入される

[メニューバー]を使って太字や斜体といった文字を装飾する場合、段落の有無と選択の仕方で挙動 が異なります。

### 任意の文字を装飾する

任意の文字を選択して装飾した場合は、段落の有無にかかわらずHTMLタグで装飾されます。

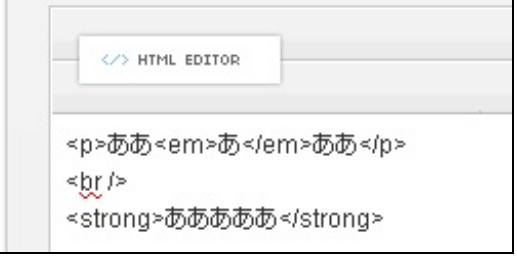

選択した文字列に対して、HTMLタグで装飾される

#### 段落全体を装飾する

「段落になっているテキスト」で段落全体に太字や斜体の装飾をした場合は、段落を表すタグ に<style>属性で文字装飾の設定がされます。

| ·                      |                   |
|------------------------|-------------------|
|                        |                   |
|                        |                   |
| <pre><hr i=""/></pre>  | nt. മoid, >യത്തൽൽ |
| <strong>あああああ</strong> |                   |

上段 段落全体が<style>属性で装飾される

## 行(段落)の位置・揃えを設定する

「段落になっているテキスト」では、段落を表すタグに<style>属性で行揃えの設定がされます。 「段落になっていないテキスト」に行揃えを設定すると、テキストが<div>タグで括られた上、 <style>属性で行揃えが設定されます。

| <> HTML EDITOR                                               |
|--------------------------------------------------------------|
| あああああ<br><br><br><div style="text-align: center">あああある</div> |
| Sum style- text-alight center, 200000000570192               |
| 上段 段落全体が <style></style>                                     |

## 同じ選択範囲に複数の装飾を設定する

下段 テキストが<div>タグで括られ、<style>属性で行揃えが設定される

「段落になっているテキスト」では、段落を表すタグに<style>属性で設定が追加されていきます

「段落になっていないテキスト」の場合、文字に対する装飾は<span>、行全体に対する装飾は<div>タグが追加され、それぞれ<style>属性で設定されます。

| HTML EDITOR                                                                                                    | ■ 画像を挿入する                                                                                     |
|----------------------------------------------------------------------------------------------------|-----------------------------------------------------------------------------------------------|
| <p style="font-weight: b&lt;/th&gt;&lt;th&gt;old; font-style: italic; text-align: center; margin-left: 40px;">あああああ</p> |                                                                                               |
| <br>div style="margin-left:<br>                                                                                         | 10px; text-align: center;"> <span style="font-weight: bold; font-style: italic;">あああああ</span> |

上段 段落全体が<style>属性で装飾が設定される

下段 行全体は<div>、テキストは<span>で括られ、<style>属性で装飾が設定される

もっとケースごとに調べると、いろいろなパターンがあるかもしれないないのですが、とりあえ ずこの辺まで調べられました。

なお、これは[メニューバー]から装飾をした場合の挙動です。

0

HTMLタグを直接編集すれば、このパターンに準じなくても装飾は行えると思います。

2011年2月7日のパブーのバージョンアップで、文字の色を変える[色]ボタンが追加されました。 これで文字の色が簡単に変えられるようになりました。

『<u>パブーのおしらせ</u>』

色を変える手順は以下の通りです。 色を変えたい文字を選択して、[色]ボタンをクリックします。

|      | 包     | 色ボク | タン  |       |   |    |   |   |  |
|------|-------|-----|-----|-------|---|----|---|---|--|
| В    | Ι     | U   | ÷   | A     |   | Ē  |   | - |  |
| Font |       | -   | 1 - | Style | • | 40 | Ş | C |  |
| あああ  | ああ    |     |     |       |   |    |   |   |  |
| ບບບ  | າປາປາ |     |     |       |   |    |   |   |  |
| 3333 | ò     |     |     |       |   |    |   |   |  |

文字を選択して[色]ボタンをクリック

パレットが表示されるので、設定したい色をクリックします。 (選択できる色は、ここに表示されているものだけのようです)

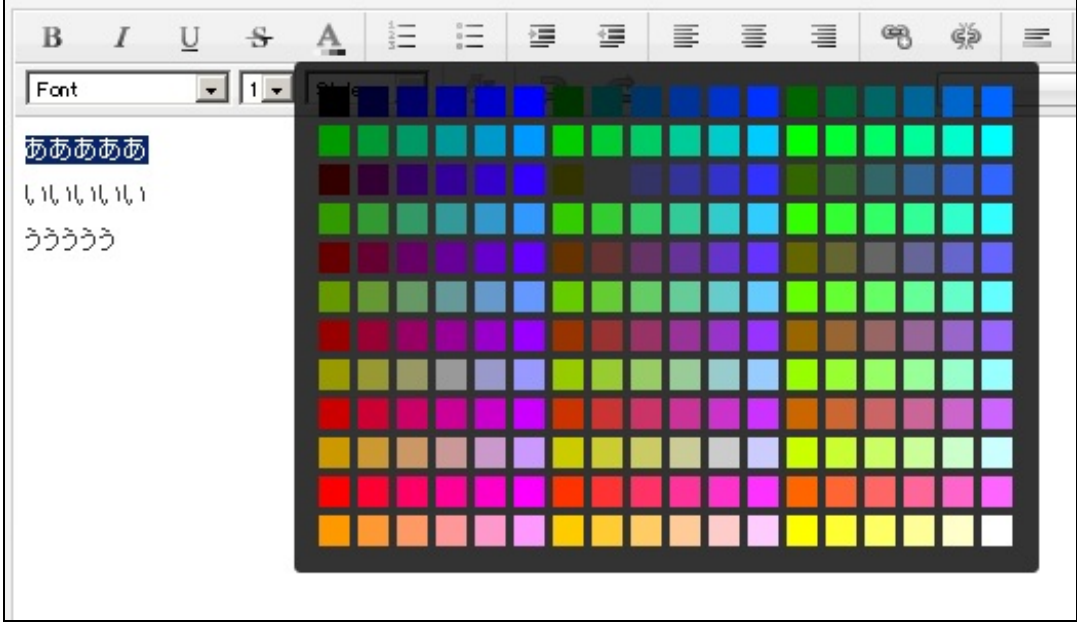

パレットから色を選択

選択していた文字の色が変わりました。

| В        | Ι     | U | \$  | A     |   | Ξ  |  |
|----------|-------|---|-----|-------|---|----|--|
| Font     |       | - | 1 - | Style | • | 40 |  |
| あああ      | ああ    |   |     |       |   |    |  |
| ບບບ      | າປາປາ |   |     |       |   |    |  |
| <u> </u> | 6     |   |     |       |   |    |  |

文字の色を元に戻したい(文字色の設定を解除したい)場合は、[書式を解除する]ボタンをクリッ クします。

なお、色を変更したときのHTMLソースを見てみると、「ああああ あ</font>」となっており、<style>属性で<color>を設定する仕様は従来通りのようです。

| <-> HTML EDITOR                                                                                                    |  |
|----------------------------------------------------------------------------------------------------|--|
| <span style="color: rgb(វ&lt;br&gt;&lt;br/&gt;_&gt;t /&gt;ປ, າປ, າປ, າປ, າ&lt;br/&gt;&gt;ວ້ວ&lt;/th&gt;&lt;th&gt;:55, 0, 0);">あああああ</span><br>ううう<敗 /> |  |

<style>属性で色を設定する

[ウィジウィグエディター]の[メニューバー]には、今のところ文字の色を変える機能がありません。

ということは、文字の色を変えられないのか……と思っていましたが、[HTMLエディター]でタグを設定すれば文字色を変えられます。

たとえば「<font color="red">ああああある</font>」と入力すると、文字色が赤になります。

| <font color="rec&lt;/th&gt;&lt;th&gt;">あああああ</font> し、し、し、レ、マンクラウラウマ/p> |  |
|-------------------------------------------------------------------------|--|

[HTMLエディター]で設定する

| В        | Ι     | U | -8- |       | ίΞ |   |   |
|----------|-------|---|-----|-------|----|---|---|
| Font     |       | - | 1 - | Style | •  | 1 | 9 |
| あああ      | ああ    |   |     |       |    |   |   |
| ເນເນ     | າປາປາ |   |     |       |    |   |   |
| <u> </u> | ò     |   |     |       |    |   |   |

文字に色が付く

ところが、これを確認画面(=EPUB)で表示すると、設定した文字色が無効になっています。

| テキスト編集       |  |
|--------------|--|
| あああああ        |  |
| ປັນປັນປັນປັນ |  |
| <u> </u>     |  |
|              |  |
|              |  |

確認画面では文字色が無効

EPUBおよびパブーの仕様がよくわからないのですが、どうやら<color>属性で文字の色を設定することはできないようです。

その代わりに「3.段落の扱い」でもやったように<style>属性を使って、文字色の設定を行えばEPUBでも文字の色を変えられます。

たとえば文字の色を赤に設定するのなら、「ああああある</font>」などとします。

| HTML EDITOR                                                        |                             |
|--------------------------------------------------------------------|-----------------------------|
| <p style="color: red;</th> <th>'&gt;あああああ、 ነ、 ነ、 ነ、 ነ、 ነううううう</th> | '>あああああ、 ነ、 ነ、 ነ、 ነ、 ነううううう |

こうするとEPUBに書き出しても、文字に色は設定されています。

任意の文字を選択して、色を付ける方法は「3-3.文字に色を付ける」のとおりです。

ですが、この方法だと複数の段落にまとめて文字の色を付ける(または他の文字装飾をする) 場合、段落ごとに<style>属性を設定しなければならず面倒です。

こういった場合、私は[HTMLエディター]にて、複数の段落をまとめて<div>タグで括り、<div>の<style>属性に文字の装飾を設定しました。

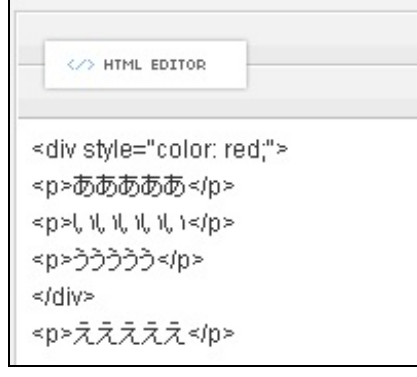

文字色を付けたい段落を<div>タグでくくる

| В     | Ι   | U | \$  |       | Ē |   |   |   |
|-------|-----|---|-----|-------|---|---|---|---|
| Font  |     | - | 1 - | Style | • | 4 | Ð | C |
| あああ   | ああ  |   |     |       |   |   |   |   |
| ບາບາບ | ເປັ |   |     |       |   |   |   |   |
| 3333  | 5   |   |     |       |   |   |   |   |
|       |     |   |     |       |   |   |   |   |

まとめて色が設定される

この方法がHTML的に妥当なのか、EPUBの作法的にどうなのか、よくわからないのですが、とり あえず私はこういう方法でやってみました。

もっと妥当で、効率的な方法がありましたらご教授ください。

半角文字の「¥(円マーク)」は文字コードの都合上、入力・表示できずに半角文字の「\(バ ックスラッシュ)」に置き換わってしまうことがあります。 (試しにGoogleの検索窓に入力したところ「\」になってしまいました)

では、パブーでどうなのかと試したところ、ちょっと不思議な動作をしました。

#### 本の設定

本のタイトル、概要入力時は「¥」が表示されます。

| 本をつくる                 |  |
|-----------------------|--|
| 本のタイトル <mark>*</mark> |  |
| ¥                     |  |
| 概要 *                  |  |
| ¥                     |  |

入力時

[本を作成する]ボタンをクリックして、本を作成するとタイトルも概要も「\」になります。

| <u>公開中の本(</u> | 0)                         |
|---------------|----------------------------|
|               | <u>】 🔤 純文学</u> 🗎 0ページ<br>\ |
|               | ≫ 0 ♀ 0 ♀ 0 ≛ 0 座 0 ● 無料   |

本の設定画面

#### 章の設定

章のタイトル入力時は「¥」が表示されます。

[章を追加する]ボタンをクリックして、章タイトルとして表示されると「\」になります。 以降、章やページの管理画面では「\」で表示されます。

しかし、[編集]ボタンをクリックすると、入力ボックス内では「¥」で表示されます。

| 車の記                                                                                                    | 文正     |    |          |
|----------------------------------------------------------------------------------------------------|--------|----|----------|
| ¥                                                                                                    |        |    | 章を追加する   |
|                                                                                                    | _      |    |          |
| 順番                                                                                                    | 章      |    | タイトル     |
| 順番<br>1111日 - 1111日<br>1111日 - 1111日<br>1111日<br>1111日 - 1111日<br>1111日<br>11111<br>11111<br>11111<br>11111<br>11111<br>11111<br>1111 | 章<br>1 | Υ. | <u> </u> |

章タイトル

### ページの設定

ページのタイトル入力時は「¥」が表示されます。 ページを作成し、確認画面で表示すると「\」になります。 以降、ページの管理画面では「\」で表示されます。 しかし、編集画面にするとエディタボックス内では「¥」で表示されます。

#### ページ本文

本文入力時は「¥」が表示されます。 ページを作成し、確認画面で表示すると「\」になります。 しかし、編集画面にするとエディタボックス内では「¥」で表示されます。 また、[章の変更]のリストは「¥」で表示されます。

| (- ジの | )タイトノ | ŀ |   |          |   |  |
|-------|-------|---|---|----------|---|--|
| ¥     |       |   |   |          |   |  |
|       |       |   |   |          |   |  |
|       |       |   |   |          |   |  |
| * 文   |       |   |   |          |   |  |
| ·文 *  | ,     |   | 6 | <u>1</u> | - |  |

ページの作成・編集画面

| 1 |  |  |  |
|---|--|--|--|
| ١ |  |  |  |
|   |  |  |  |

#### **EPUB**

目次では、章タイトル、ページタイトルともに「\」になります。 表紙では、タイトル、概要ともに「¥」になります。

| 📄 ¥ - アイソメ万太郎 😰 |            |
|-----------------|------------|
| 表紙<br>\         | ¥          |
| X               | 作者:アイソメ万太郎 |
|                 | │<br>概要:¥  |

目次と表紙

本文では、ページタイトル、本文ともに「¥」になります。

| 📄 ¥ - アイソメ万太郎 🔯 |   |
|-----------------|---|
| 表紙<br>\         | ¥ |
| X               | ¥ |
|                 |   |
|                 |   |

本文

#### **PDF**

すべて「<br /> 」になります。

なお、ページ本文だけは「¥」と入力すると、確認画面でも電子書籍でも「¥」と表示されます。

ところがタイトルや概要で「¥」と入力すると、編集画面や確認画面ではそのまま表示されて しまいます。

しかし、電子書籍にすると目次は「¥」なのに、本文に表示されるページタイトルは「¥」と 表示されてしまいます。

| 📄 ¥ - アイソメ万太郎 🛛 |   |
|-----------------|---|
| 表紙              | ¥ |
| X               | ¥ |
| ¥               |   |
| ¥               |   |

「¥」と入力した場合

というわけで、パブーでは半角文字の「¥(円マーク)」は使わない方が良いでしょう。 使うなら全角文字の「¥」か漢字で「円」とするのが無難かもしれません。

でも、紙の印刷物とか「¥(円マーク)」に注意の払われていないデータを共用したいと考えた とき、いろいろ面倒くさそうですね...。 いろいろなところにURLを入力してみました。

基本的に、URLはどこにでも入力できるようです。 リンクの設定をしない限り、プレーンテキストとして表示されます。

しかし、PDFはURLになっているテキストがあると、リンクするという機能があるので、そのテ キストをクリックするとリンク先を表示しようとします。

こればかりはAdobe Readerの挙動なので、本の制作者には手の打ちようがないような気がするのですが...

もし、意図しないリンクをさせたくない場合は、Adobe Reade側で設定を変えるしかない、かな ?

AdobeReaderでリンク先を表示したくない場合

[編集]-[環境設定]で[環境設定]ダイアログを表示します。

[一般]をクリックして、[基本ツール]の[URLからリンクを作成]のチェックボックスを外してくだ さい。

| 分類( <u>G</u> ):       | ┌─基本ツール─────                       |                |
|-----------------------|------------------------------------|----------------|
| フルスクリーンモード            | □ 単一のショートカットキーでツールを使用可能にする(K)      |                |
| ページ表示                 | □ URL からリンクを作成(L)                  |                |
| 一般                    | □ 手のひらツールでテキストと画像を選択可能にする(H)       |                |
|                       |                                    |                |
| 3D とマルチメディア           | □ マウスホイールでズームを可能にする(2)             |                |
| Acrobat.com           |                                    |                |
| JavaScript            | □ 選択ワールビナヤストの前に回家を選択(1)            |                |
| アクセシビリティ              | 🗌 スナップショットツール画像に固定解像度を使用(N): 72 🚽  | ピクセルノインチ       |
| アップデーター               |                                    |                |
| コンダーイット               | 「警告」                               |                |
| ヤキュリティ                | □ □ 「「「「「「「「「」」」」」」」」              | オップの物件をいわったの   |
| セキュリティ(拡張)            |                                    | 9へCの書告をりセット(R) |
| トラッカー                 |                                    |                |
| フォーム                  |                                    |                |
| マルチメディア(従来形式)         | ☑ 印刷のプレビューを有効にする(1)                |                |
| マルチメティアの信頼性(従来形式)     |                                    |                |
| ものとし(2D)<br>キャのさし(3D) |                                    |                |
| ものさし (地図情報)           | 「アプリケーションの起動                       |                |
| ユーザ情報                 | □ スプラッシュスクリーンを表示(5)                |                |
| 検索                    |                                    |                |
| 言語環境                  | □ 淋認されたノラクインのみを使用(型) 淋認が育みモート: (よい |                |
| 1言釈  住官理マネーンヤ         |                                    |                |
| 手位<br> 読み上げ           |                                    |                |
|                       |                                    |                |
| I                     |                                    |                |
|                       |                                    | OK 450000      |
|                       |                                    | OK             |

これで本文中にあるURLをクリックしても、リンク先を表示しません。

このページを作成していて、ふと気付いたのですが。パブーでは、電子書籍内の他のページやテキストへのリンクを貼りたい場合は、どうすればいいんでしょう...?

[HTMLエディター]で<ruby>タグを使って、以下のようにルビを振ります。

<rb>漢字</rb> <rp>(</rp> <rt>かんじ</rt> <rp>)</rp> </ruby>

| <ul> <li></li> <li></li> </ul>  | TML EDITOR      |  |
|---------------------------------|-----------------|--|
| <ruby></ruby>                   |                 |  |
| <rb>漢:<br/><rp>(&lt;,</rp></rb> | 字≺/rb><br>'rp>  |  |
| <rt>力\A<br/><rp>)&lt;</rp></rt> | ,C≺/rt><br>'rp> |  |
|                                 |                 |  |

[HTMLエディター]で入力

#### [ウィジウィグエディター]に切り換えると、ルビが振られています。

| 本文 *      |   |   |    |       |   |   |  |
|-----------|---|---|----|-------|---|---|--|
| В         | Ι | U | 8  |       | Ē | - |  |
| Font      |   |   | 1. | Style | - | 瘤 |  |
| かんじ<br>漢字 |   |   |    |       |   |   |  |

[ウィジウィグエディター]で見るとルビが振られている

#### [ページ確認]で表示してみると、ルビが振られて表示されています。

ルビが振られている

しかし、残念ながらEPUBに書き出して表示すると、ルビが無効になってしまいます。

| ルビ      |  |
|---------|--|
| 漢字(かんじ) |  |

このように確認画面とEPUBが異なるケースが他にもあると思うので、電子書籍にした場合は必ずEPUBで確認しましょう。

ちなみに、これをPDFに書き出すとルビが有効になっています。

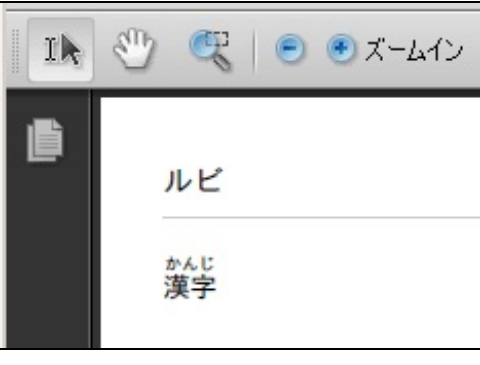

PDFではルビが振られている

(画面はAdobeReader9で表示したもの)

このへんはEPUBの仕様とか、いろいろ問題があるのかもしれません。

パブーで遊んでみよう

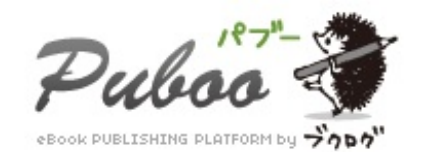

2011年2月8日 第2版 3-3.文字に色を付ける改訂

2010年10月11日 初版

1.ページの編集画面~6.ルビを振る

製作

アイソメ万太郎 <u>http://ameblo.jp/aisome-dtp/</u>